control to the second second s

#### Sistema Gestor SINDASP

## Sindicato dos Despachantes Aduaneiros de São Paulo

Inicio Outubro/2016

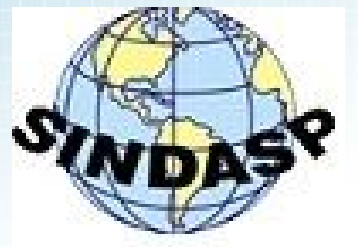

#### Tela Inicial do Sistema

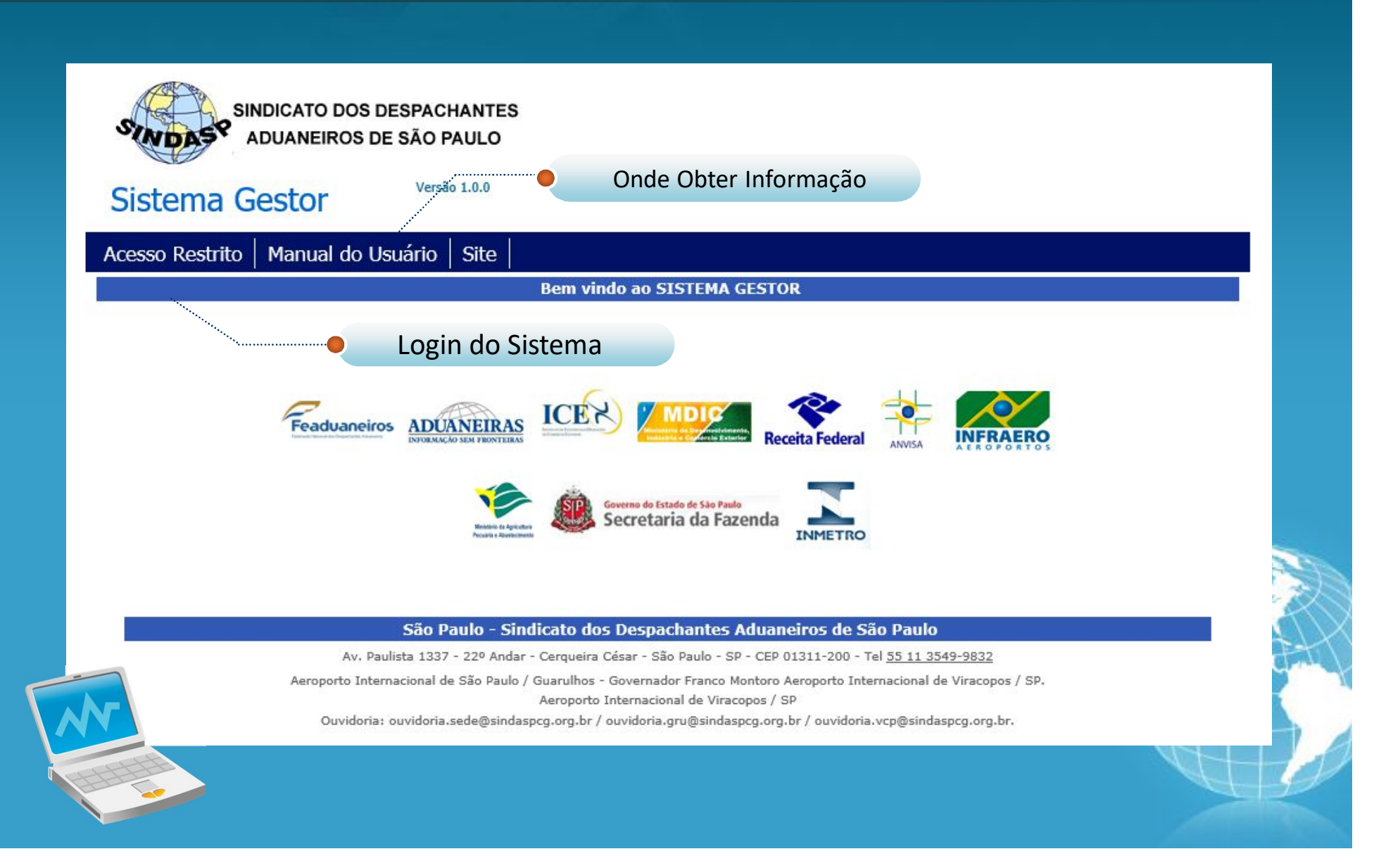

Login de Acesso ao Sistema SINDICATO DOS DESPACHANTES ADUANEIROS DE SÃO PAULO Versão 1.0.0 Sistema Gestor ACESSO AO SISTEMA GESTOR Informe sua matricula e senha para acessar o sistema Usuário Senha: Entrar Redefinir sua senha, Clique aqui! Clique aqui para redefinir sua nova senha São Paulo - Sindicato dos Despachantes Aduaneiros de São Paulo Av. Paulista 1337 - 22º Andar - Cerqueira César - São Paulo - SP - CEP 01311-200 - Tel 55 11 3549-9832 Aeroporto Internacional de São Paulo / Guarulhos - Governador Franco Montoro Aeroporto Internacional de Viracopos / SP. Aeroporto Internacional de Viracopos / SP Ouvidoria: ouvidoria.sede@sindaspcg.org.br / ouvidoria.gru@sindaspcg.org.br / ouvidoria.vcp@sindaspcg.org.br.

## Redefinição de Senha

| SINDICATO DOS DESPACHANTES<br>ADUANEIROS DE SÃO PAULO<br>Sistema Gestor |                                                               |                                                                        |
|-------------------------------------------------------------------------|---------------------------------------------------------------|------------------------------------------------------------------------|
|                                                                         | Redefinição de Senha                                          |                                                                        |
| CPF:<br>Senha Atual:<br>Nova Senha:<br>Confirma:                        |                                                               | Ao acessar o sistema será<br>necessário recadastrar uma<br>nova senha. |
|                                                                         | Gravar Senha Login                                            |                                                                        |
|                                                                         | Seu IP: 201.68.246.32                                         |                                                                        |
| Informe o CPF, sua senha atu<br>Para sua                                | ual, uma nova senha e a con<br>a segurança seu IP será regist | firmação da mesma.<br>rado.                                            |
|                                                                         |                                                               |                                                                        |

#### Menu GRH

anosidiata a superiora a superiora superiora a superiora a superiora a superiora a superiora a superiora a superiora a superiora a superiora a superiora a superiora a superiora a superiora a superiora a superiora a superiora a superiora a superiora a superiora a super

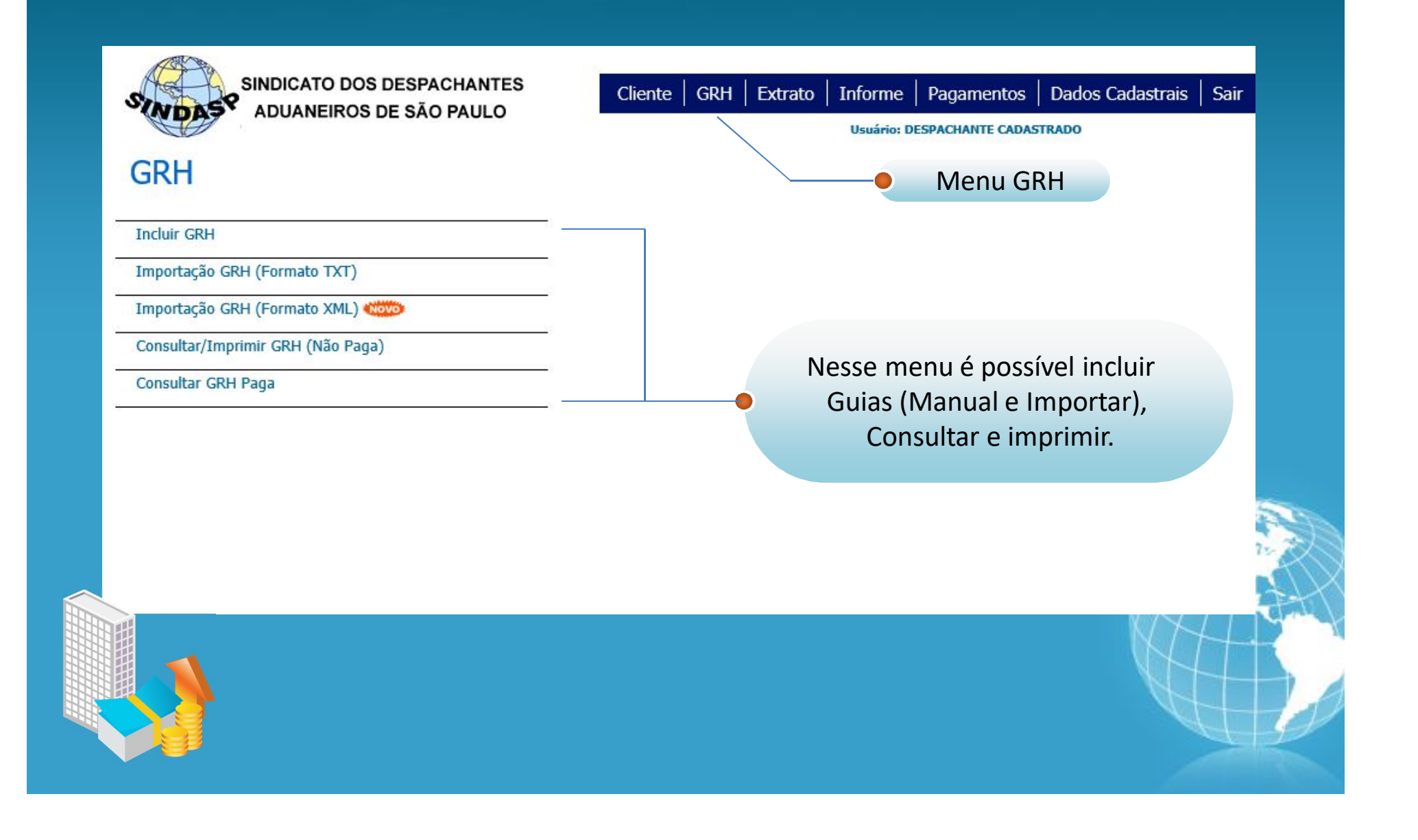

#### Inclusão de GRH

antorent ferriteri nen estaduteri territeri sen estaduteri secondoren estaduteri estaduteri estaduteri estaduteri estaduteri estaduteri estaduteri

| SINDAS SINDICATO I<br>ADUANEIR | DOS DESPACHANTES<br>ROS DE SÃO PAULO | Cliente GRH | Extrato | Informe<br>Usuário: DE | Pagamentos   | Dados Cadastrais | Sair |
|--------------------------------|--------------------------------------|-------------|---------|------------------------|--------------|------------------|------|
| Lançamentos de                 | Guias de Honorá                      | rios        |         |                        | Menu G       | RH               |      |
| Despachante: 306 DESPACHA      | ANTE CADASTRADO                      |             |         |                        |              |                  |      |
| Consulta                       |                                      |             |         |                        |              |                  |      |
| Nome/Razão/CNP1/CPF:           | 1                                    | Busca       |         | Mostra                 | a: 🔽 🛛 M     | ostra            |      |
|                                |                                      |             |         |                        |              |                  |      |
| Preenchimento                  |                                      |             |         |                        |              |                  |      |
| Import./Export.:               |                                      |             |         |                        |              |                  |      |
| Serviço: Umportação U          | Bradesco Brasil                      |             | Cor     | nculto o               | Cliente n    | rooncha os       |      |
|                                |                                      |             | COI     | isuite o               | chente, p    |                  |      |
| Linna 1:                       |                                      |             | Da      | ados e g               | rave. Sua    | GRH está         |      |
| Linha 2:                       |                                      |             |         | isnoníve               | el nara a ir | nnressão         |      |
| Linha 3:                       |                                      |             | =       | isponive               |              | 110103500.       |      |
| Linha 4:                       |                                      |             |         |                        |              |                  |      |
| Linha 5:                       |                                      |             |         |                        |              |                  |      |
| Linha 6:                       |                                      |             |         |                        |              |                  |      |
| Linha 7:                       |                                      |             |         |                        |              |                  |      |
| Linha 8:                       |                                      |             |         |                        |              |                  |      |
| Linha 9:                       |                                      |             |         |                        |              |                  |      |
| Linha 10:                      |                                      |             |         |                        |              |                  |      |
| Linha 11:                      |                                      |             |         |                        |              |                  |      |
| Linha 12:                      |                                      |             |         |                        |              |                  |      |
| Linha 13                       |                                      |             |         |                        |              |                  |      |
| Linha 14                       |                                      |             |         |                        |              |                  |      |
|                                |                                      |             |         |                        |              |                  |      |
| Linna 15:                      |                                      |             |         |                        |              |                  |      |

### Importação de GRH (Atual)

| SINDICATO DOS DESPACHANTES<br>ADUANEIROS DE SÃO PAULO<br>Importação de GRH (Formato TXT) |     |
|------------------------------------------------------------------------------------------|-----|
| Despachante: 306 DESPACHANTE CADASTRADO                                                  |     |
| Procurar Importar                                                                        |     |
| Importa Guias Geradas pelo seu<br>Sistema, no formato hoje utilizado<br>TXT.             |     |
|                                                                                          | P A |

### Importação de GRH (Novo)

| SINDICATO DOS DESPACHANTES<br>ADUANEIROS DE SÃO PAULO<br>Integração GRH (Formato XML)                                                                                                    | rais   Sair |
|----------------------------------------------------------------------------------------------------|-------------|
| Despachante: 306 DESPACHANTE CADASTRADO         Arquivo:       Procurar                                                                                                    |             |
| Clique em Procurar para localizar o arquivo XML no seu computador e, em seguida, no botão Validar.<br>Validar Consulta<br>Importa Guias Geradas pelo seu<br>Sistema, no formato XML, mais<br>Segurança nas informações. |             |
|                                                                                                    |             |

#### Importação de GRH (Novo)

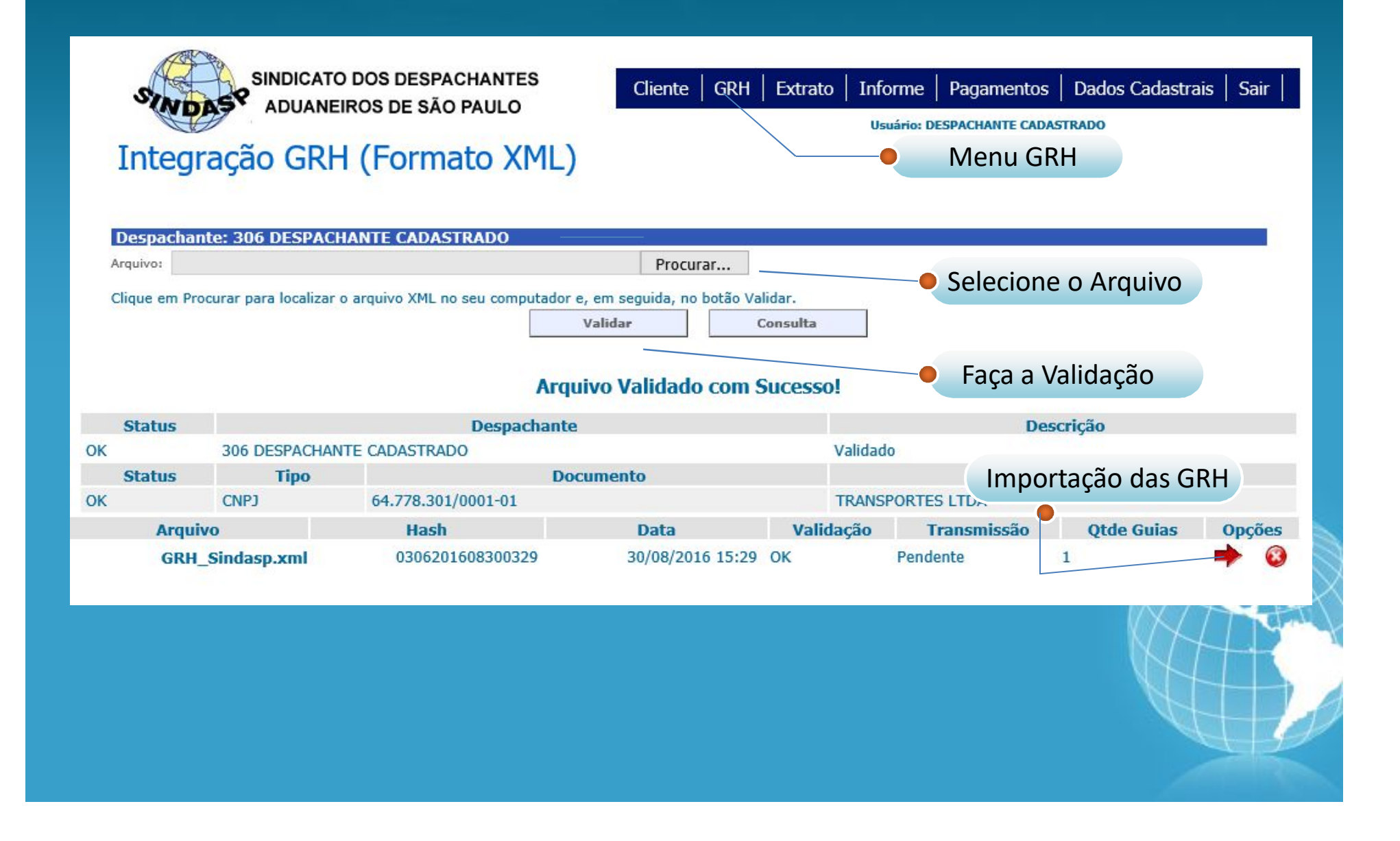

#### Impressão e Consulta de GRH

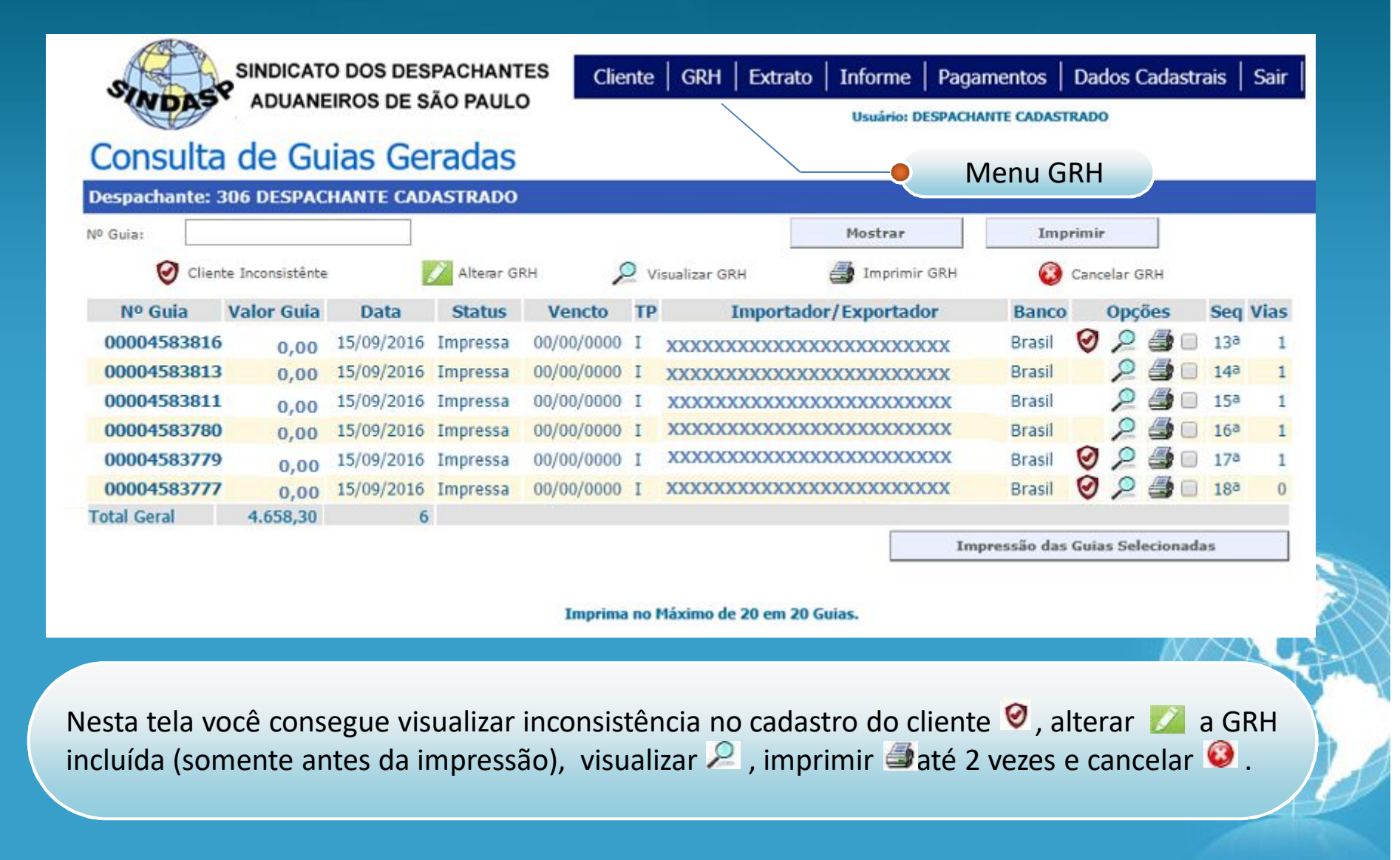

#### **Consulta de GRH Pagas**

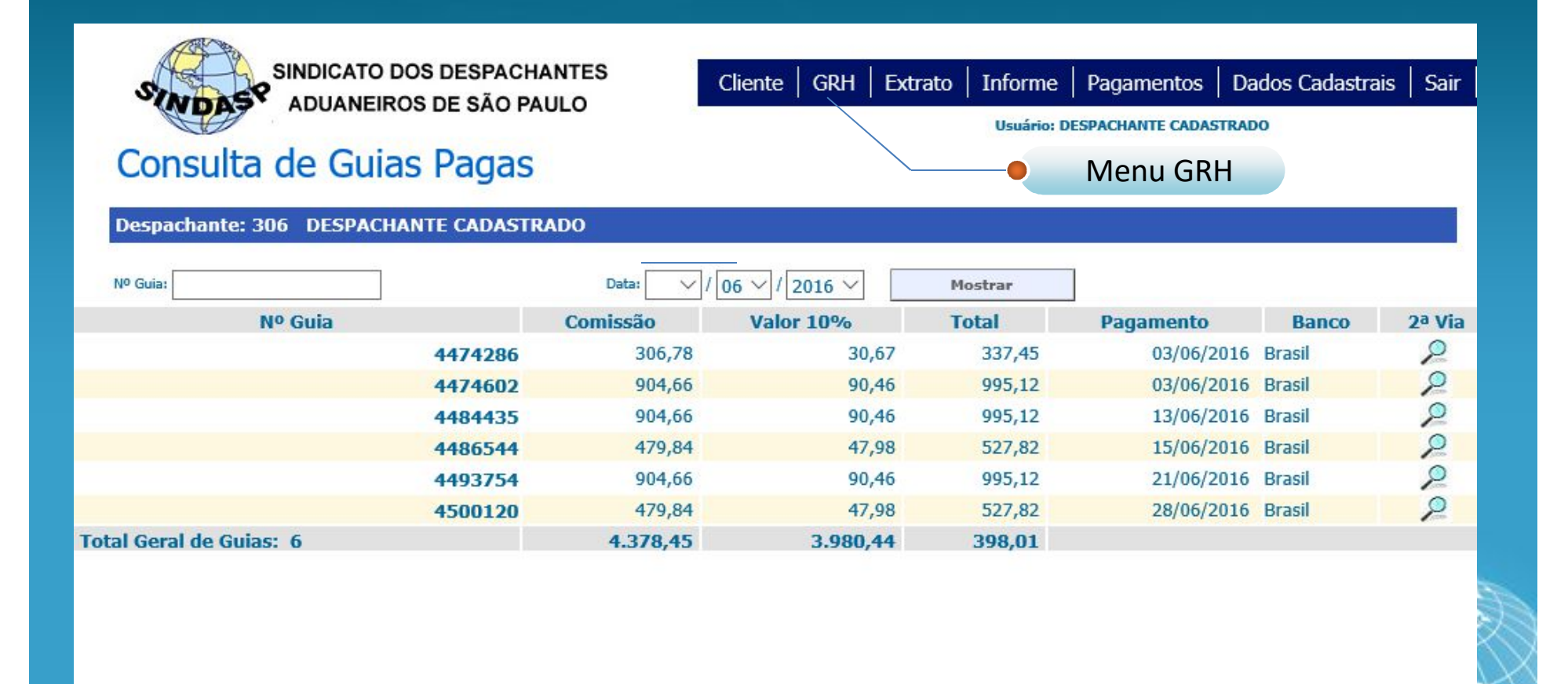

Nesta tela você consulta GRHs pagas por período por numeração, visualizar e imprimir<sup>2</sup> a 2º via, contabilizada pelo SINDASP.

#### Menu Cliente

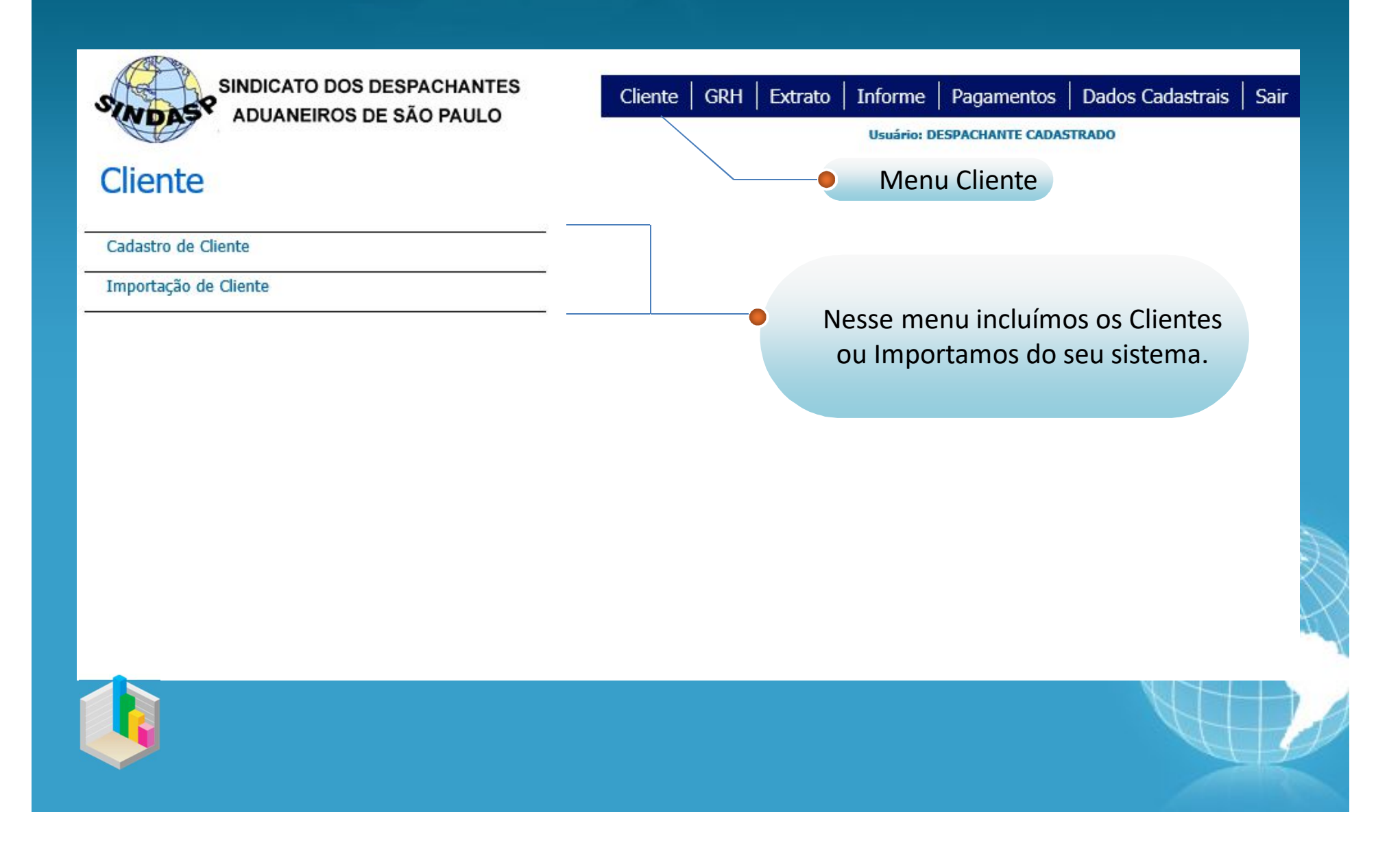

### Cadastro de Cliente

anterention transmission and the second second second second second second second second second second second s

| SINDICATO DOS DESPACHANTES<br>ADUANEIROS DE SÃO PAULO<br>Cadastro de Cliente                       | SINDICATO DOS DESPACHANTES<br>ADUANEIROS DE SÃO PAULO<br>astro de Cliente<br>Menu Cliente |                                                                                |  |  |  |
|----------------------------------------------------------------------------------------------------|-------------------------------------------------------------------------------------------|--------------------------------------------------------------------------------|--|--|--|
| Despachante: 306 DESPACHANTE CADASTRADO Consulta Nome/Razão/CNPJ/CPF: Preenchimento                | Busca                                                                                     | Mostra: 🗸 Mostra                                                               |  |  |  |
| Nome:       Razão Social:       CNPJ:       Inscrição:       Endereço:       Bairro:       Cidade: | CPF:                                                                                      | Preencha os dados e grave.<br>Seu cliente estará disponível<br>emissão da GRH. |  |  |  |
| Telefone: Email: Site: Obs:                                                                        | Fax:                                                                                      | Rádio:<br>Contato:                                                             |  |  |  |
|                                                                                                    | Gravar Novo                                                                               |                                                                                |  |  |  |

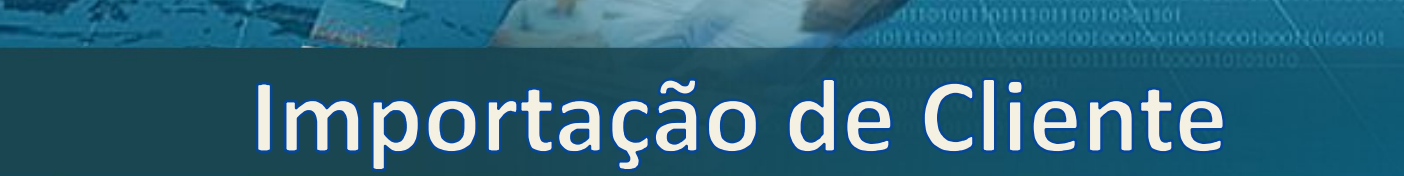

| SINDICATO DOS DESPACHANTES<br>ADUANEIROS DE SÃO PAULO<br>Importação de Clientes | Cliente GRH Extrato Informe Pagamentos Dados Cadastrais Sair<br>Usuário: DESPACHANTE CADASTRADO<br>Menu Cliente |
|---------------------------------------------------------------------------------|----------------------------------------------------------------------------------------------------|
| Despachante: 306 DESPACHANTE CADASTRADO Selecione o Arquivo: Importar           | Procurar                                                                                                    |
|                                                                                 | Importa Cliente cadastrados no seu<br>Sistema, no formato TXT.                                                  |
|                                                                                 |                                                                                                    |
|                                                                                 |                                                                                                    |

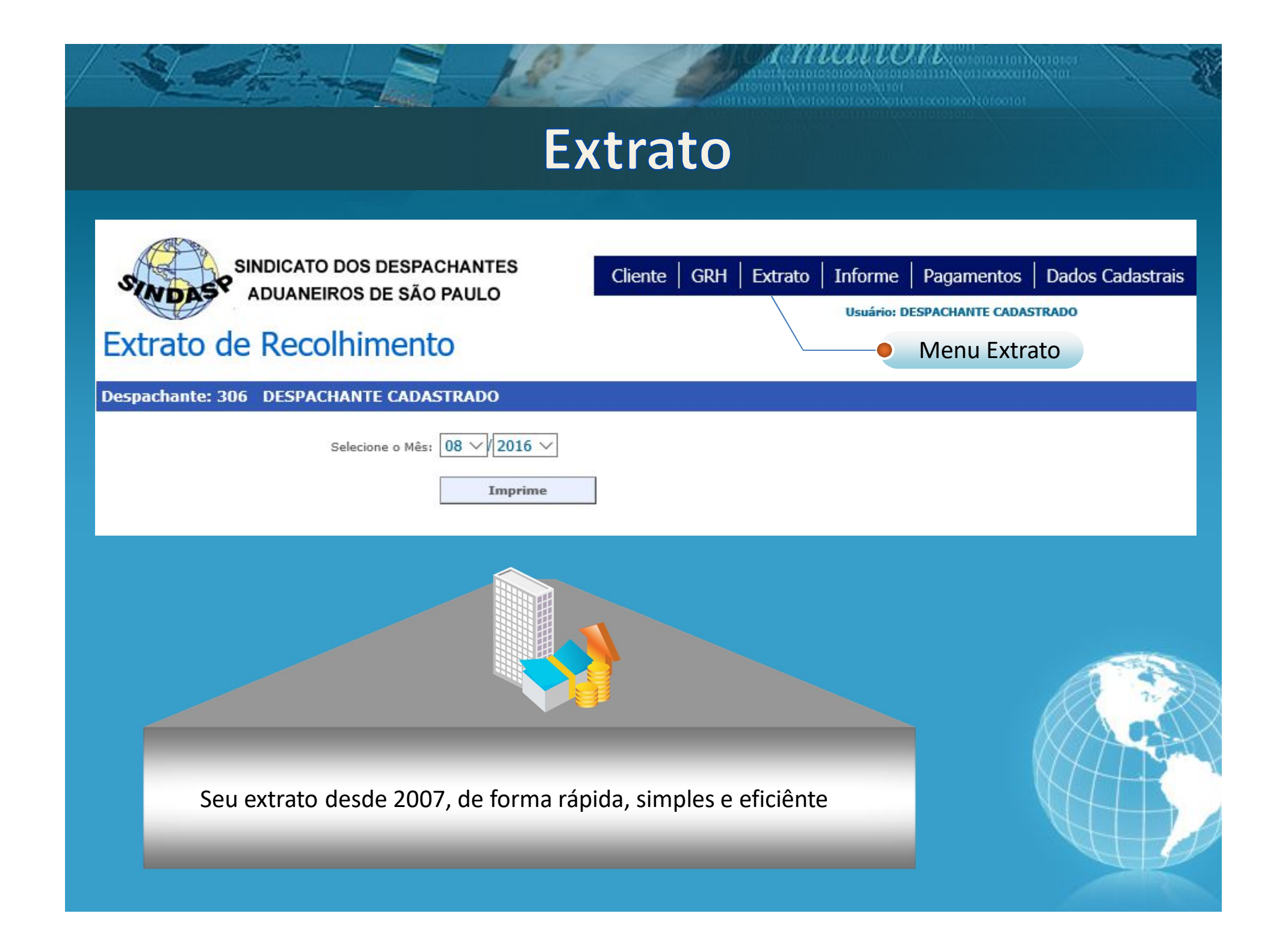

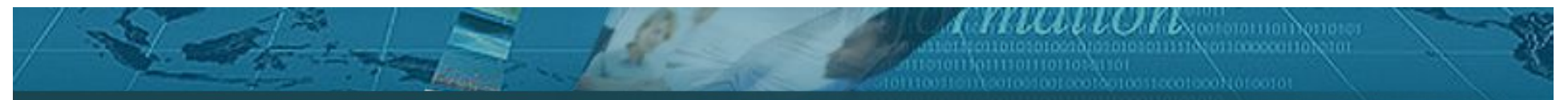

#### Informe de Rendimentos

![](_page_15_Figure_2.jpeg)

#### Menu Pagamentos

![](_page_16_Figure_1.jpeg)

#### Menu Dados Cadastrais

![](_page_17_Figure_1.jpeg)

#### **Dados Cadastrais**

diterent kontenenter overkerter store op koncerent Internisent kontenenter overkerter store op koncerent

| SINDASP SI           | NDICATO DOS DESPACHANT | Cliente         | e   GRH   Extrato | Informe      | Pagamentos     | Dados Cadastrais | Saii |
|----------------------|------------------------|-----------------|-------------------|--------------|----------------|------------------|------|
|                      |                        |                 |                   | Usuário: DES | PACHANTE CADAS | TRADO            |      |
| Seus Dado            | os Cadastrais          |                 |                   |              | Menu Da        | odos Cadastra    | is   |
|                      |                        | Seus Dado       | s Cadastrais      |              |                |                  |      |
| Nome:                | DESPACHANTE CADASTRA   | DO              |                   |              |                |                  |      |
| Estado Civil:        | CASADO(A) V            |                 |                   |              |                |                  |      |
| End.Correspondência: |                        | Preench         | a os dados e g    | grave.       |                | Foto             |      |
| Senha:               | ••••••                 | Seus dados esta | arão atualizad    | os no SIN    |                | 0.000000000      |      |
| Confirma:            |                        |                 |                   | 00 110 011   |                |                  |      |
|                      | 10000000               |                 |                   |              |                |                  |      |
| Comercial            |                        |                 |                   |              |                | P                |      |
| Endereço             |                        |                 |                   |              | Bairro         |                  |      |
| CEP                  |                        | Cidade          | SAO PAULO         |              | U.F.           | $\sim$           |      |
| Telefone             |                        | Fax             |                   |              |                |                  |      |
| Celular              |                        | Id Nextel       |                   |              |                |                  |      |
| e-mail               |                        |                 |                   |              |                |                  |      |
| Residencial          |                        |                 |                   |              |                |                  | 72   |
| Endereço             |                        |                 |                   |              | Bairro         |                  |      |
| CEP                  |                        | Cidade          |                   |              | U.F.           |                  |      |
| Telefone             |                        | Celular         |                   |              |                |                  |      |
| Fax                  |                        |                 |                   |              |                |                  |      |
| e-mail               |                        |                 |                   |              |                |                  |      |
|                      |                        | Gravar Dados    | Voltar            |              |                |                  |      |
|                      |                        |                 | L                 |              |                |                  |      |

#### Sub-login

![](_page_19_Figure_1.jpeg)

Attorney attorney att

Sistema Gestor SINDASP

### Qualquer dúvida, estamos a disposição!

# **Obrigado!**

![](_page_20_Picture_4.jpeg)